## DOZUKI

# How to Delete a Category

This guide demonstrates how to delete a category page.

Written By: Dozuki System

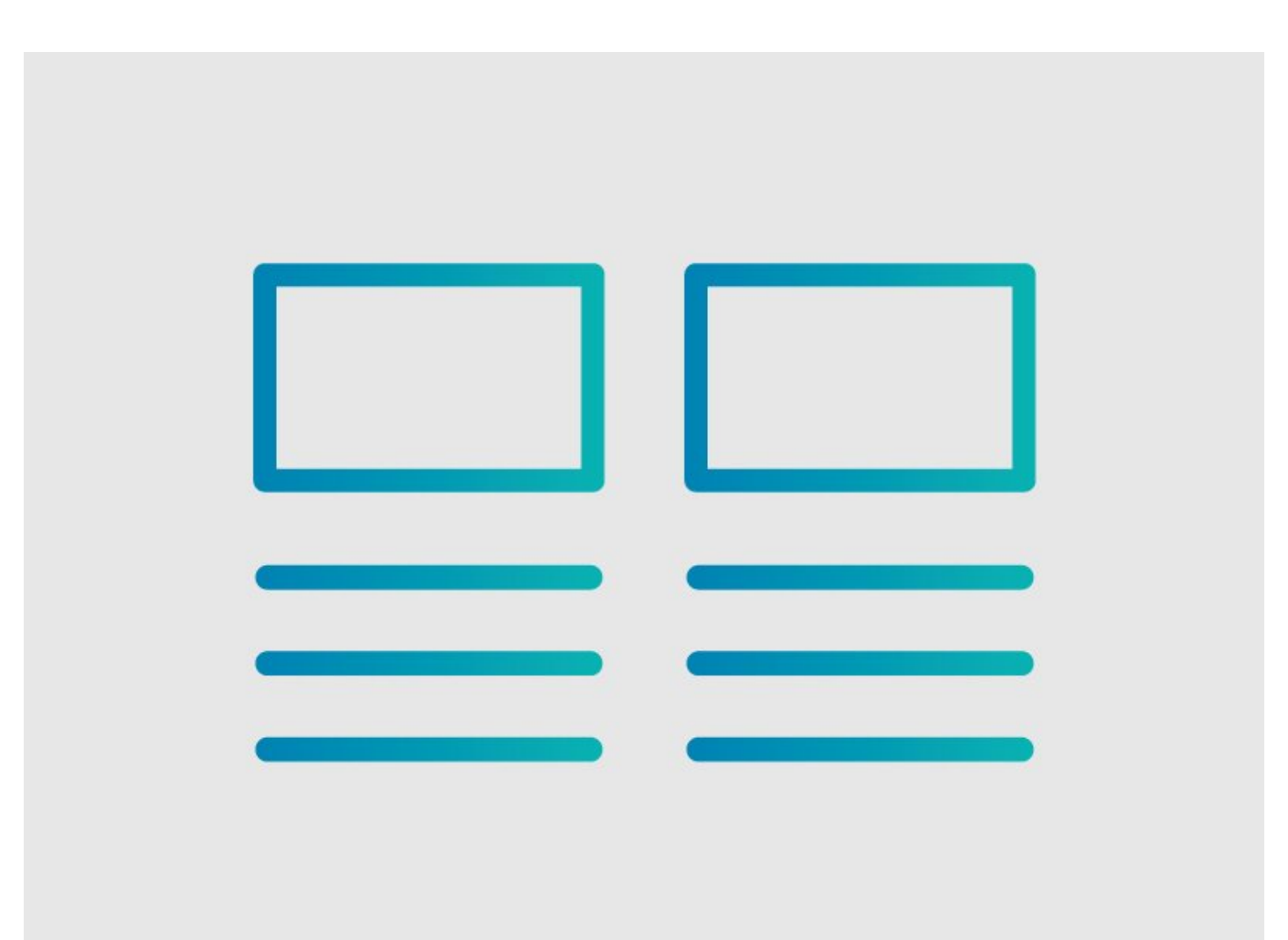

This document was generated on 2024-04-19 05:57:26 AM (MST).

How to Delete a Category

## INTRODUCTION

This guide demonstrates how to delete a category page.

This document was generated on 2024-04-19 05:57:26 AM (MST).

### Step 1 — Deleting a Category Page

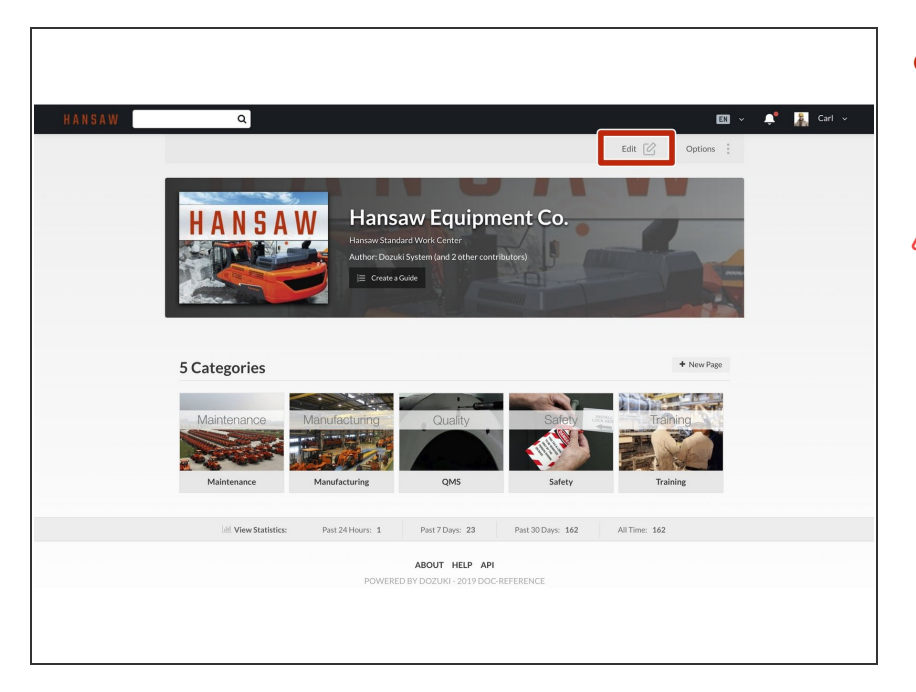

- To delete a category, click on the Edit button in the upper-right, beneath the site header.
- ▲ Make sure there are no guides listed in the category.
  - If there are guides listed under the category, either delete them or change the category under which these guides are listed.

#### Step 2

|                                                | 2            | doo-reference.dozaki.com says<br>Are you unert to delete the entire paget<br>Cener |
|------------------------------------------------|--------------|------------------------------------------------------------------------------------|
| Attached Documents ODucuments Add a Document + |              | Attached Documents 0 Documents Add a Document                                      |
| Wiki lado<br>RAME VALUE<br>Rome Value          |              | Wiki lano<br>NARE VALUE<br>Pomin Value Add                                         |
| Coldete Category                               | Preview Save | Delete Category     Preview     Save                                               |

- Click on the Delete Category button in the bottom-left of the page, directly below the Attached Documents and Wiki Info sections.
- A pop up window with open asking to confirm the request to delete the page.
  - Click on the **OK** button to complete the category deletion process.

This document was generated on 2024-04-19 05:57:26 AM (MST).

This document was generated on 2024-04-19 05:57:26 AM (MST).